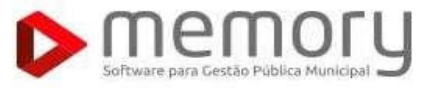

Orientações Práticas Instalação do Sistema Integrado de Licitações e Compras – Registra Propostas

# Orientações Práticas Instalação do Sistema Integrado de licitações e Compras Registra Proposta

WSIC – Registra Proposta Fornecedor

Este documento visa descrever as funcionalidades do sistema, assegurando a consistência das informações.

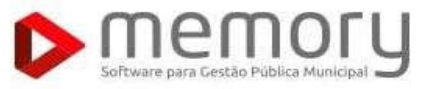

Orientações Práticas Instalação do Sistema Integrado de Licitações e Compras – Registra Propostas

# Histórico de Alterações

| Data       | Versão | Descrição                    | Observação |
|------------|--------|------------------------------|------------|
| 08/03/2021 | 1.0    | Versão Inicial do Documento. |            |

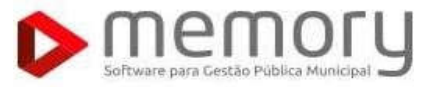

Orientações Práticas Instalação do Sistema Integrado de Licitações e Compras – Registra Propostas

| 1. | IDENTIFICAÇÃO DO SISTEMA       | 4   |
|----|--------------------------------|-----|
| 2. | INTRODUÇÃO                     | 4   |
| 3. | PROCEDIMENTO DE INSTALAÇÃO     | 4   |
|    | Instalação do Sistema          | . 4 |
|    | Error Loading MIDDAS.DLL       | . 5 |
|    | Sistema Opercional             | . 5 |
|    | Localizar o arquivo MIDDAS.DLL | . 6 |
|    | Salvando o Arquivo MIDDAS.DLL  | . 6 |
|    |                                |     |

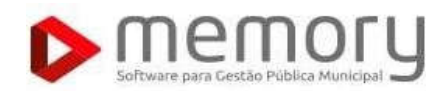

### 1. Identificação do Sistema

WSIC – Registra Proposta Fornecedor.

#### 2. Introdução

Documento com o objetivo de orientar os nossos clientes e a equipe de atendimento sobre a Instalação e funcionalidade "Registra Proposta Fornecedor", criada no sistema de Compras e Licitações da Memory.

## 3. Procedimento de Instalação

#### Instalação do Arquivo WSIC - Registra Prosposta Fornecedor

Acessar o site <u>www.memory.com.br</u> na aba área do cliente baixar o arquivo disponibilizado **Registra Proposta para o envio ao fornecedor:** 

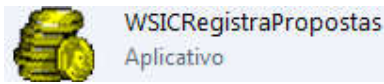

1. Ao realizar o Downloand do arquivo, realizar a instalação do sistema.

| 🍺 Sistema Integrac | lo de Licitações e Compras                                                                                                    | x |
|--------------------|----------------------------------------------------------------------------------------------------|---|
| memory             | * Pressione o botão "Extrair" para iniciar a extração.<br>* Use o botão "Procurar" para selecionar uma pasta de destino,<br>se necessário. | * |
|                    | I<br>Pasta de destino<br>Ct\Program Files (x86)\Siap<br>▼ Procurar Progresso da extração                                                   |   |
|                    | Extrair Cancelar                                                                                                    |   |

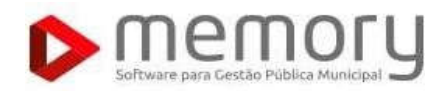

 Ao realizar o acesso depois da instalação e o sistema apresente o ERROR LOADING MIDAS.DLL favor verificar se na pasta do Windows possui o arquivo MIDAS.DLL.
 Abaixo segue o caminho da pasta do WINDOWS, verificar a configuração do sistema operacional do computador podendo ser 32 Bits ou 64 Bits,

#### C:\WINDOWS\SYSTEM32 - WINDOWS 32 BITS C:\WINDOWS\SYSWOW64 - WINDOWS 64 BITS

| Entidade                                                                       | Municipio<br>CNPJ                                     |           |
|--------------------------------------------------------------------------------|-------------------------------------------------------|-----------|
| Finalidade Identificação CNPJ<br>Coloção de Preços 💌 CNPJ 💌 17.494.696/0001-52 | Peedio Scolal<br>xxxx                                 | 🗸 Cartime |
| Sancelo [Colação, [Data                                                        |                                                       |           |
| Crointo                                                                        |                                                       |           |
|                                                                                |                                                       |           |
| tem odigo Descrição                                                            | Unid Med Quantidade Proposta Valor Unitario Valor Tot | ai        |
|                                                                                | Wsicregistrapropostas                                 |           |
|                                                                                | 8 Error loading MIDAS.DLL                             |           |
|                                                                                | OK                                                    |           |

3. Caso tenha dúvida referente ao sistema operacional acesse o caminho; Painel de controle/Todos os Itens do Painel de Controle/ Sistema

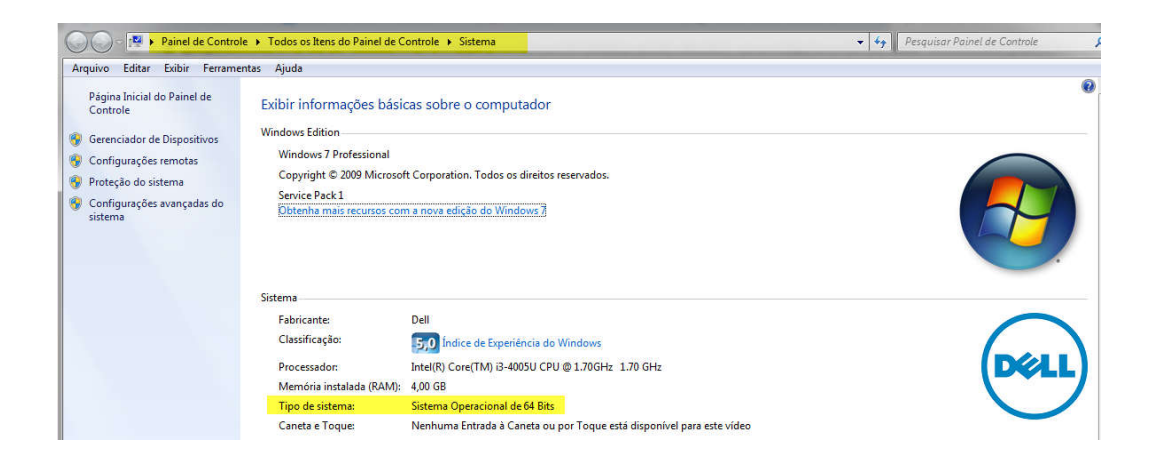

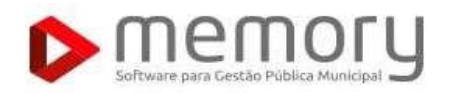

4. Esse arquivo pode ser copiado do diretorio onde foi realizado a instalação do WSIC – Registra Proposta e colado dentro da pasta do WINDOWS, Observando a configuração do sistema operacional do computador sendo ele 32 BITS ou 64 BITS.

| quivo Editar Egibir Fegra | mentas Ajuda        |                   |                     |         |    |                                                |  |
|---------------------------|---------------------|-------------------|---------------------|---------|----|------------------------------------------------|--|
| Drganizar 🔹 📧 Abrir con   |                     |                   |                     |         |    |                                                |  |
| 👉 Favoritos               | Nome                | Data de modificaç | Tipe                | Tamanho |    |                                                |  |
| Area de Trabalho          | 🚳 midas.dll         | 18/08/2006 19:52  | Extensão de aplica_ | 287 F   | 1  |                                                |  |
| Downloads                 | 🕺 stipmt45.dll      | 18/08/2006 19:52  | Extensão de aplica  | 606 (   | 1  | Edit with Notepad++                            |  |
| W Locais                  | 🗟 borindmm.dll      | 18/08/2006 19:52  | Extensão de aplica  | 22.1    |    | Rastrear com ESET Endpoint Security            |  |
|                           | 🗟 cc3260mt.dll      | 18/08/2006 19:52  | Extensão de aplica  | 1.452 ( |    | Opções avançadas                               |  |
| Bibliotecas               | 🚳 dbexpdb2.dll      | 18/08/2006 19:52  | Extensão de aplica  | 104 8   |    | Abrir com                                      |  |
| Documentos                | WSRC.hpj            | 03/05/2006 15:27  | Arquive HPJ         | 51      |    | North Collins                                  |  |
| Imagens                   | WSIC.cnt            | 2/05/2006 14:57   | Arquiva CNT         | 51      | 16 | Tortoise5VN                                    |  |
| A Músicas                 | WSAM.GID            | 10/00/2005 17:45  | Arquivo GID         | 11 1    | -  | Adicioner para o erguivo                       |  |
| Subversion                | WSAM.cnt            | 24/01/2005 09:13  | Arquivo CNT         | 2.6     |    | Adicionar para "midas rar"                     |  |
| Nideos                    | WSAM.hpj            | 24/01/2005 09:43  | Arquive HPJ         | 31      | -  | Comprimir e envier nor e-mail                  |  |
|                           | ibspress62.bpl      | 22/06/2003 20:36  | Annuivo BPL         | 420 8   | 5  | Comprimir para "midat car" a emilar nos e mail |  |
| nte doméstico             | bcb2kasserver60.bpl | 01/02/2002 11:00  | Arquivo SPL         | 436.1   | -  | Partausa usedar astaliarar                     |  |
|                           | bcbie60.bpl         | 01/02/2002 11:00  | Arquive BPL         | 132     |    | sestaular versues antenores.                   |  |
| Computador                | designide60.bpl     | 01/02/2002 11:00  | Arquivo BPL         | 690     |    | Enviar para                                    |  |
| A Disco Local (C)         | BemaDP32            | 09/08/2000 14:03  | Parâmetros de co    | 1       |    | Recortar                                       |  |
| and the second second     | chron32.dll         | 20/03/2000 14:16  | Extensão de aplica  |         |    | Canada                                         |  |

5. Após verificar o sistema operacional do computador colar o arquivo MIDAS.DLL dentro da pasta do Windows.

| 😋 💭 🗴 Computador 🖲 Disco Local (C) 🛊 Windows 🔹 SysWOWRE 🖌 |                                   |                                      |                                  |                  |                                |        | 4 Propulsar SytWOW64 |  |  |
|-----------------------------------------------------------|-----------------------------------|--------------------------------------|----------------------------------|------------------|--------------------------------|--------|----------------------|--|--|
| Arquivo Editar Exibir Ferr                                | amentas Ajuda                     |                                      |                                  |                  |                                |        |                      |  |  |
| Organizar 👻 Incluir na bil                                | slioteca • Compartilhar com • Gra | var Nova pasta                       |                                  |                  |                                |        | H • 🖬 🕯              |  |  |
| 🖈 Favoritos                                               | Nome A                            | Data de modificaç-                   | Tipo<br>Estemilio de antica      | Tamanho<br>SOLKE |                                |        |                      |  |  |
| Downloads                                                 | ingrntapi.dll                     | 13/07/2009 22:15                     | Estensão de aplica               | 19 KB            |                                |        |                      |  |  |
| 强 Locais                                                  | Mides.dl                          | 15/05/2006 20:44                     | Extensão de aplica               | 287 KB           | Exibit                         | •      |                      |  |  |
| Bibliotecas                                               | MigAutoPlay                       | 15/05/2017 12:16<br>21/11/2010 00024 | Aplicativo<br>Extensão de aplica | 90 KB<br>100 KB  | Classificar por<br>Agrupar por | 1      |                      |  |  |
| Magens                                                    | miguiresource.dll                 | 13/07/2909 22:15                     | Estensão de agrico               | 170 KB           | Atualizar                      |        |                      |  |  |
| Músicas<br>Subversion                                     | mlang.dat                         | 10/06/2009 18:26                     | Arquivo DAT                      | 658 KB           | Colar<br>Colar atalho          |        |                      |  |  |
| 😸 Videos                                                  | mlang.dll                         | 13/07/2009 22:13                     | Extensão de aplica               | 174 KB           | Desfazer Excluir               | Ctri+Z |                      |  |  |